# 振込予約照会

## 個人向けインターネットバンキングで行った振込予約データの照会を行います。 (1)処理フロー

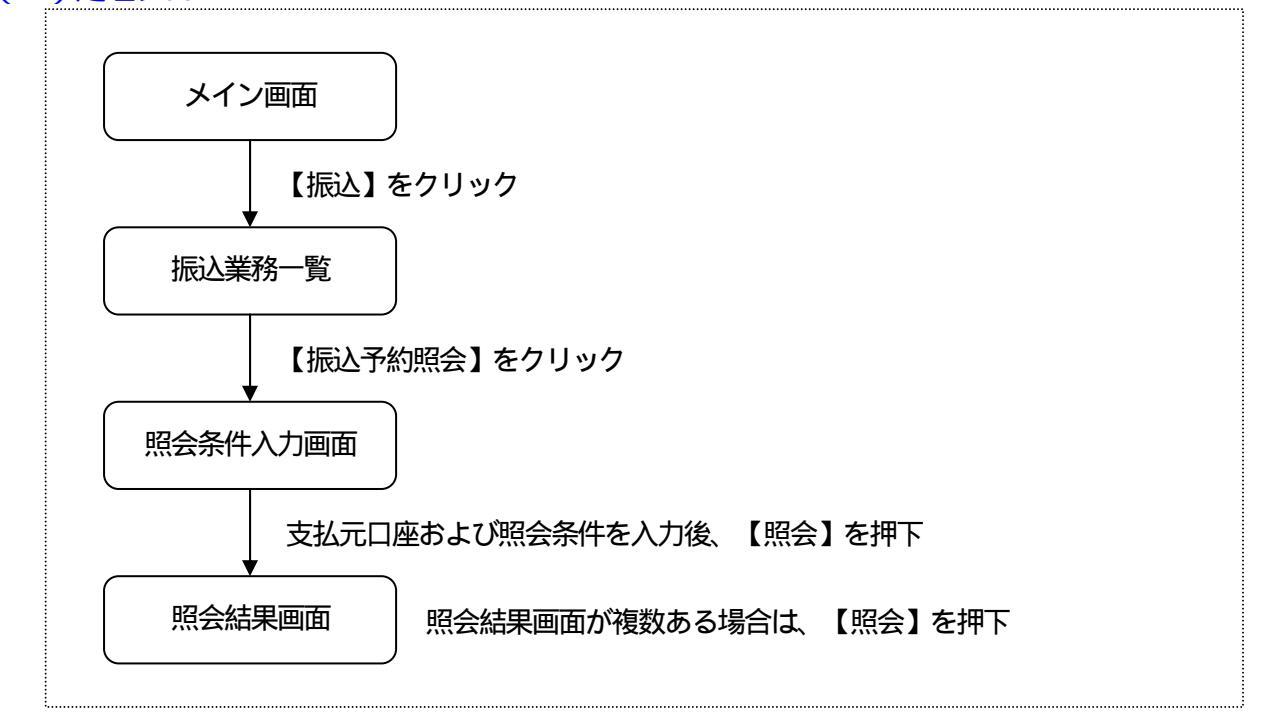

### (2) 照会条件入力

| 残高照会     《                                                                                                    | A H F                                      |                |                                          |                                          | エムステ商事様ご利                                | 用ありがとうこざいまうの取引をお選びくださ |  |
|----------------------------------------------------------------------------------------------------|--------------------------------------------|----------------|------------------------------------------|------------------------------------------|------------------------------------------|-----------------------|--|
|                                                                                                    | 明細照会                                       | 🗾 👦 振 込        | 💋 定 期                                    | 🔷 諸届け                                    | ▲つ 契約情報<br>変 更                           | ■ 取引履歴 会              |  |
| and the second second second second second second second second second second second second second second second | 振込                                         | 振込結果照会         | 振込予約照会                                   | 振込予約取消                                   | 振込先メンテナンス                                |                       |  |
| 藏込予約照会                                                                                                    |                                            |                |                                          |                                          | <ul> <li>このペー</li> </ul>                 | ジのご利用ガイド              |  |
| 2. 7.41 + 5 IZA218                                                                                               |                                            |                | and the second state of the              |                                          |                                          |                       |  |
|                                                                                                    |                                            |                |                                          |                                          |                                          |                       |  |
| へっちーネットバンキング;                                                                                                    | を利用して振込-                                   | 系统工作服务服务       | ± 7.                                     |                                          |                                          |                       |  |
| 支払元口座を選択                                                                                                    | 20. 照会条件                                   | 」を指定して「照会      | ょッ。<br>ミニボタンを押してく                        | ください。                                    |                                          |                       |  |
| AM70EZ CZ.                                                                                                    |                                            | CIBALO CI INCL | Chief and                                |                                          |                                          |                       |  |
| 支払元口座の通                                                                                                    | 選択                                         |                |                                          | 全件数:11件                                  | 1~10/11件を表示中                             | ( 法の11年>>>            |  |
| お取引店                                                                                                    | and the second if share were               | 科目             |                                          | C                                        | ]座番号                                     |                       |  |
| · センター                                                                                                    | 普                                          | ið.            | 0052914                                  |                                          |                                          |                       |  |
| C センター                                                                                                    |                                            | <b>座</b>       | 0007918                                  |                                          |                                          |                       |  |
| 0センター                                                                                                    |                                            | 座              | 0008396                                  |                                          |                                          |                       |  |
| 0センター                                                                                                    |                                            | 座              | 0008401                                  |                                          |                                          |                       |  |
| 0センター                                                                                                    | Ť                                          | fið            | 0055849                                  |                                          |                                          |                       |  |
| C センター                                                                                                    | en la la la terra de                       | ·通             | 0055857                                  |                                          |                                          |                       |  |
| ○センター研修002                                                                                                    |                                            | ·座             | 0005126                                  |                                          |                                          |                       |  |
| Cセンター研修002                                                                                                    |                                            | 座              | 0005142                                  |                                          |                                          |                       |  |
| 「センター研修002、                                                                                                    | · · · · · · · · · · · · · · · · · · ·      | <b>.</b>       | 0036156                                  | agent and and                            | 1. 1. 1. 1. 1. 1. 1. 1. 1. 1. 1. 1. 1. 1 |                       |  |
| CIN                                                                                                    | 普                                          | 通              | 0036164                                  |                                          |                                          |                       |  |
| <ul> <li>センター研修002</li> <li>センター研修002</li> <li>センター研修002</li> <li>センター研修002</li> <li>センター研修002</li> </ul>        | 발<br>· · · · · · · · · · · · · · · · · · · | 座<br>座<br>通    | 0005126<br>0005142<br>0036156<br>0036164 | an an an an an an an an an an an an an a |                                          |                       |  |

支払元口座の選択

振込予約照会を行います口座を選択します。

なお、1画面に表示可能な支払元口座は10件までとし、10件以上のデータが存在しま す場合は複数ページに分割して表示します。

#### 照会範囲指定

照会方法を「日付指定」「すべて」から選択します。

- ・日付指定の場合、当日以降の1ヶ月以内の日付を入力します。(デフォルトとして当日 日付+1を表示)
- ・すべての場合、1ヶ月以内の予約振込の明細をすべて表示します。

処理ボタン

| ボタン名 | 処理内容          |
|------|---------------|
| 照会   | 照会結果画面を表示します。 |

## (3) 照会結果

振込予約データの照会結果を表示します。

なお、1画面に表示可能な振込処理結果は10件までとし、10件以上のデータが存在しま す場合は複数ページに分割して表示します。

| < 照会結果画面 | > |
|----------|---|
|----------|---|

|                                                                   | センター研修信用金庫 インターネットバン<br>ファイル(E) 編集(E) 表示(V) お気 | キング - Microsoft Internet Explorer<br>に入り(色) ツール(①) ヘルプ(田) |              |                                                         |                                                         |
|-------------------------------------------------------------------|------------------------------------------------|-----------------------------------------------------------|--------------|---------------------------------------------------------|---------------------------------------------------------|
|                                                                   | ✤ 大崎信用金庫                                       |                                                           | I            | <ul> <li>・・・・・・・・・・・・・・・・・・・・・・・・・・・・・・・・・・・・</li></ul> | <ul> <li>・・・・・・・・・・・・・・・・・・・・・・・・・・・・・・・・・・・・</li></ul> |
| 語込         部込林県開会         部込予約開会         部込予約取消         部込先メンテナンス | ● 残高照会 ● 八出金 明細照会                              | <b>三</b> 》振込 💋 定                                          |              | 2 契約情報 目                                                | ■ 取引履歴 うう                                               |
| 和记录和照合                                                            | · · · · · · · · · · · · · · · · · · ·          | 振込結果照会振込予約照会                                              | 振込予約取消 振込先 / | メンテナンス                                                  |                                                         |
|                                                                   | 最认为构照会                                         |                                                           |              | (wwwwww                                                 | 8980/A%                                                 |
|                                                                   | 照今念代1十 1 配合註册                                  |                                                           |              |                                                         | 1997 - D                                                |
|                                                                   |                                                |                                                           |              |                                                         |                                                         |
|                                                                   |                                                |                                                           |              |                                                         |                                                         |
|                                                                   |                                                |                                                           |              |                                                         |                                                         |
|                                                                   |                                                |                                                           |              |                                                         |                                                         |
|                                                                   |                                                |                                                           |              |                                                         |                                                         |
|                                                                   |                                                |                                                           |              |                                                         |                                                         |
|                                                                   |                                                |                                                           |              |                                                         |                                                         |
|                                                                   |                                                |                                                           |              |                                                         |                                                         |
|                                                                   |                                                |                                                           |              |                                                         |                                                         |
|                                                                   |                                                |                                                           |              |                                                         |                                                         |
|                                                                   |                                                |                                                           |              |                                                         |                                                         |
|                                                                   |                                                |                                                           |              |                                                         |                                                         |

## 取引状況

| 取引状況 | 内容            |
|------|---------------|
| 受付済  | 振込予約されている振込明細 |
| 取消済  | 振込予約取消された振込明細 |